Bedieningsanleitung

METTLER TOLEDO MultiRange Wägeteminal IND226x

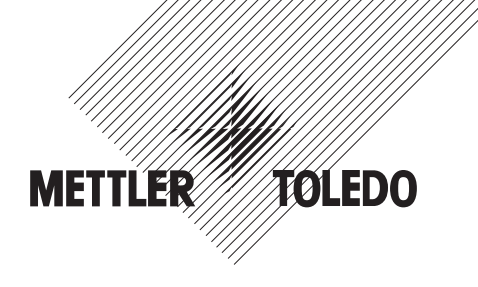

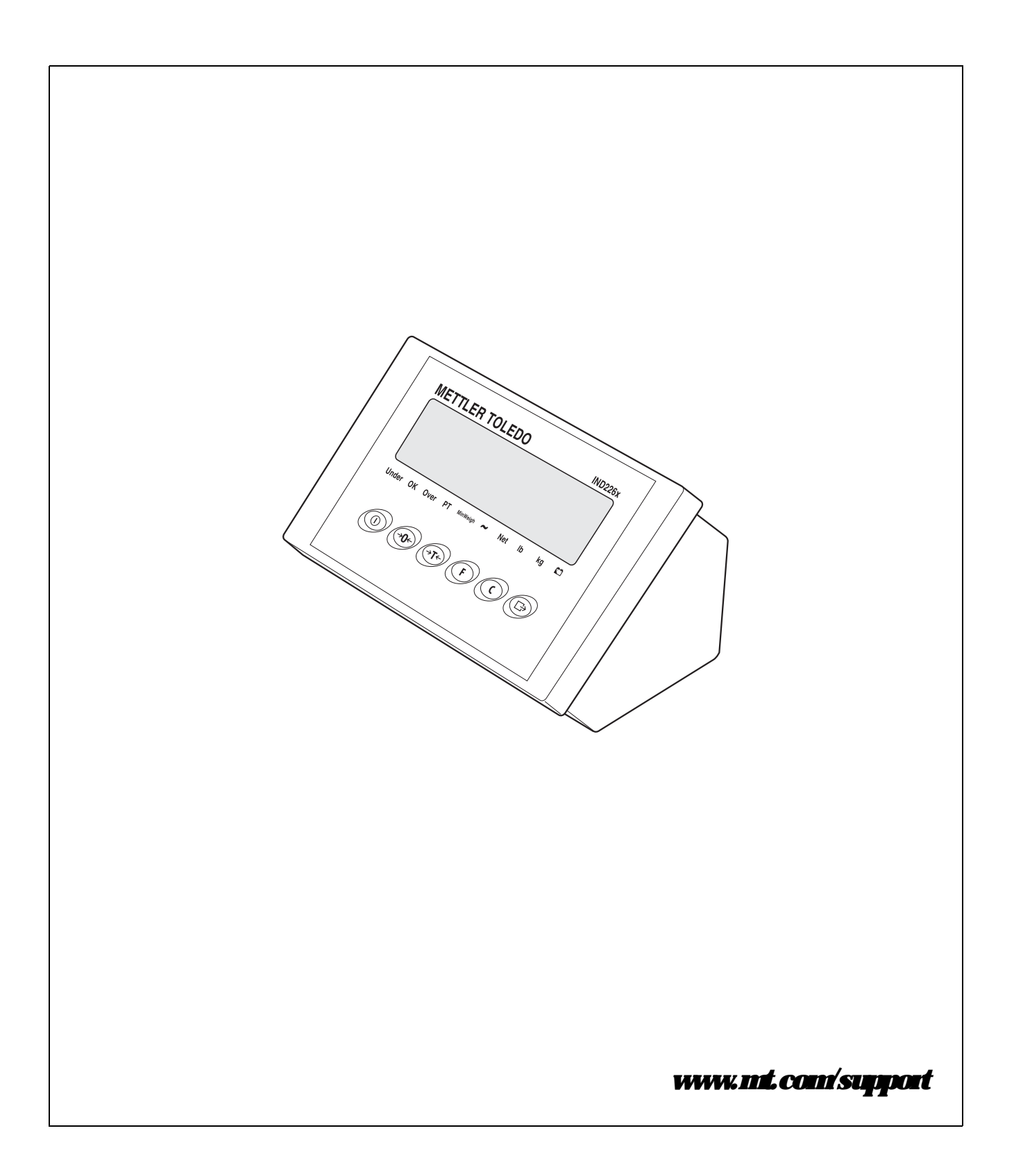

# Zuverlässige Performance Ihres Wägeterminals IND226x

## Registrieren Sie Ihr neues Terminal:

Wir empfehlen Ihnen, Ihre neue Wägeausrüstung auf **www.mt.com/productregistration** zu registrieren, damit wir Sie über Verbesserungen, Updates und wichtige Mitteilungen bezüglich Ihres Produktes informieren können.

## Lernen Sie Ihre Wägeausrüstung kennen:

Ihre Betriebsingenieure sowie Ihr Wartungs- und Bedienpersonal sollten sich mit der Anwender- und technischen Dokumentation vertraut machen, die Ihrem neuen Terminal beiliegt. Stehen Ihnen diese Unterlagen nicht zur Verfügung, kontaktieren Sie diesbezüglich bitte Ihren örtlichen autorisierten Serviceanbieter.

Wenden Sie sich in puncto Service an METTLER TOLEDO:

Der Wert einer Messung ist abhängig von deren Genauigkeit – eine nicht mehr spezifikationsgemäße Waage führt zu Qualitäts- und Gewinneinbußen und einem erhöhten Haftungsrisiko. METTLER TOLEDOs termingerechter Service gewährleistet die Genauigkeit der Wägeausrüstung und optimiert deren Betriebs- und Lebensdauer.

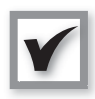

## Installation, Konfiguration, Integration und Schulung

Unsere Servicetechniker sind betriebsintern ausgebildete Wägespezialisten. Wir stellen – kostengünstig und termingerecht – die Produktionsbereitschaft Ihrer Wägeausrüstung und die erfolgreiche Schulung Ihrer Mitarbeiter sicher.

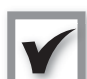

#### Dokumentation der Erstkalibrierung

Da die Installationsumgebung und Applikationsanforderungen jeder Industriewaage variieren, muss diese einer Leistungsprüfung und -zertifizierung unterzogen werden. Unsere Kalibrierservices und -zertifikate dokumentieren die Genauigkeit, stellen damit die Produktionsqualität sicher und bilden einen Leistungsnachweis im Rahmen des Qualitätssystems.

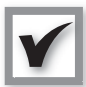

#### Regelmäßige Kalibrierung und Wartung

Ein Kalibrierservicevertrag gewährleistet einen stets zuverlässigen Wägeprozess sowie eine Dokumentation, die geltenden Vorschriften entspricht. Wir bieten eine Vielzahl von Serviceplänen an, die Ihren Anforderungen und Ihrem Budgetrahmen entsprechen.

Auf Anforderung stellen wir Ihnen entsprechend qualifizierte Servicetechniker zur Verfügung, die zum vereinbarten Termin bei Ihnen eintreffen und die benötigten Teile und Werkzeuge mitbringen.

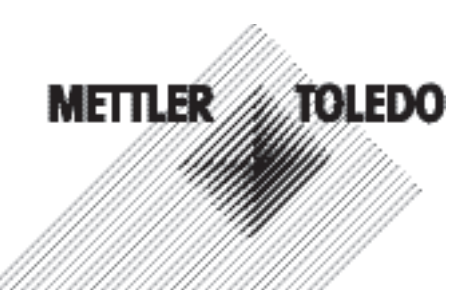

#### ModelInummer1:

Seriennummer:

Autorisierter Servicepartner<sup>2</sup>:

Telefonnummer des Servicepartners:

1) Modell- und Seriennummer des Produkts finden Sie auf dem Typenschild

2) Auf www.mt.com/contact finden Sie eine Aufstellung der Namen und Rufnummern autorisierter Servicepartner

#### **Erweiterung Ihres IND226x**

IND226x ist ein Wägeterminal, das für den Einsatz in Ex-Bereichen konzipiert ist. Zur Optimierung Ihres Prozesses kann eine Vielzahl von Peripheriegeräten an das Terminal angeschlossen werden. Autorisierte METTLER TOLEDO Vertriebsund Servicepartner unterstützen Sie bei der Auswahl, Installation, Konfiguration, dem Anschluss und der Wartung Ihres IND226x mit den folgenden Hard- und Softwarelösungen:

#### Konfigurierbare Wägefunktionen:

- Plus-/Minuswägen (Kontrollwägen oder Klassifizieren)
- CalFREE-Justierung ohne Pr
  üfgewichte
- Konfigurierbarer Sleep-/Standby-Modus
- Fernanzeigefunktion

#### Kommunikation:

- Serielle Datenschnittstelle Interface IND zur Kommunikation mit PC-Systemen oder Peripheriegeräten im sicheren Bereich via Schnittstellenwandler ACM200
- Serielle Datenschnittstelle Interface Remote zum Betrieb des IND226x als Zweitanzeige

#### Externe Ein- und Ausgangssignale:

• Ein Eingang für die Lösch-, Tarier-, Nullstell- oder Druckfunktion

#### Teile und Zubehör:

- Bodenstativ
- Bockstativ
- Wandkonsole

Technische Änderungen vorbehalten © 08/2010 Mettler-Toledo AG

www.mt.com/serviceXXL

#### Zusätzliche Serviceleistungen, welche die Konformität sowie die lange Lebens- und Betriebsdauer der Wägeausrüstung gewährleisten

Mit den unten genannten Serviceleistungen von METTLER TOLEDO sind Sie in der Lage, nicht nur die gesetzlichen Auflagen, sondern auch die Vorgaben Ihres Qualitätssystems zu erfüllen und die Lebens- und Betriebsdauer Ihrer Wägeausrüstung zu maximieren:

#### **Regulatory-Compliance-Services:**

- Gerätequalifizierung (IQ, OQ, PQ)
- Empfehlung und Unterstützung beim Schreiben von SOPs

#### Kalibrier- und Zertifizierservices:

- ISO9001- und ISO17025-konforme Kalibrierung
- Bestimmung der Messunsicherheit und der Mindesteinwaage

#### Wartung und Reparatur:

- Umfassende Serviceverträge
- Wartung und Reparatur vor Ort

Seite

# **Idat**i

| 1          | Sicherheitshinweise                               | 5         |
|------------|---------------------------------------------------|-----------|
| 2          | Enfilmer                                          | 6         |
| 2.1        | Systemübersicht                                   | 6         |
| 2.2        | <b>Inbetriebmalu</b> me                           | 8         |
| 2.3        | Beschneihung                                      | 9         |
| 3          | Gruntin Hionen                                    | 11        |
| 3.1        | <b>Fin-/Ausschalten</b>                           | 11        |
| 3.2        | Nullstellen                                       | 11        |
| 3.3        | Finfaches Wägen                                   | 11        |
| 3.4        | Wägen mit Tara                                    | 12        |
| 3.5        | Drucken/Daten übertragen                          | 12        |
| 3.6        | Hinweise zum Aldabetrieb                          | 13        |
| 3.7        | Reinigung                                         | 13        |
| 4          | Anwendungen                                       | 14        |
| 4.1        | Gewichtswerte in höherer Auflösung anzeigen (x10) | 14        |
| 4.2        | Gewichtseinheit umschalten                        | 14        |
| 4.3        | Kontrollwägen                                     | 15        |
| 4.4        | Klassieren                                        | 16        |
| 5          | Anwendermenii                                     | 18        |
| 5.1        | Einstieg in das Anwendermenü.                     | <b>18</b> |
| 5.2        | Bedienung im Menü                                 | 18        |
| 5.3        | F2 - Furldionstasten Menii                        | 19        |
| <b>5.4</b> | R3 – Teminalmenii                                 | 22        |
| 5.5        | F4 - Dateniibertagungsmenii                       | 22        |
| 5.6        | F6 – Menii beenden                                | 24        |
| 6          | Technikermenii                                    | 25        |
| 6.1        | Einstieg in das Technikenmenü                     | 25        |
| 6.2        | Bedienung im Technikermenü                        | 25        |
| 6.3        | Block F1 – Waage                                  | 26        |
| 6.4        | Block F5 - Watting                                | 30        |
| 7          | Schrittstellenbefehle                             | <i>32</i> |
| 7.1        | SICS Schnittstellenbefehle                        | 32        |
| 7.2        | Toledo Continuous Mode                            | 33        |
| 8          | Fehlemeldungen                                    | 35        |

| 9    | Technische Daten und Zubehör | 36        |
|------|------------------------------|-----------|
| 9.1  | Technische Daten ND226x      | 36        |
| 9.2  | Technische Daten ACM200      | 38        |
| 9.3  | Zubehör:                     | 39        |
| 10   | Anlang                       | <b>40</b> |
| 10.1 | Entsorgung                   | 40        |
| 10.2 | Konformitäkenkännoen         | 41        |

# 1 Sicherheitshinweise

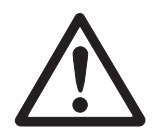

Das Wägeteminal ND226x ist zugelassen für den Betrieb in explosionsgefährdeten Bereichen der Zonen 1 und 21. Der Schnittstellenwandler ACM200 darf nur im siche ren Bereich installiert und betrieben werden.

Bei Einsatz des Wägeterminals IND226x in explosionsgefährdeten Bereichen gilt eine besondere Sorgfaltspflicht. Die Verhaltensregeln richten sich nach dem von METILER TOLEDO festgelegten Konzept der "Sicheren Distribution".

- Kompetenzen A Das Wägesystem dauf nur vom autorisierten METHER TOLEDO Service installiert, gewartet und repariert werden.
- Ex-Zulassung A Untersagt sind jegliche Veränderungen am Gerät, Reparaturen an Baugruppen und der Einsatz von Wägehrücken oder Systemmodulen, die nicht den Spezifikationen entsprechen. Sie gefährden die Sicherheit des Systems, führen zum Verhust der Ex-Zulassung und schließen Gewährleistungs- und Prochkfizafungsansprüche aus.
  - ▲ Die Sichenheit des Wägesystems ist nur dann gewähnleistet, wenn das Wägesystem so bedient, enichtet und gewartet wird, wie in der jeweiligen Anleitung beschrieben.
  - ▲ Zusätzlich beachten:
    - die Anleitungen zu den Systemmodulen,
    - die landesspezifischen Vorschriften und Normen,
    - die landesspezifische Verordnung über elektrische Anlagen in explosionsgefährdeten Bereichen,
    - alle sicherheitstechnischen Weisungen der Betreiberfinna.
  - Vor der Estinbetriehnahme und nach Servicearbeiten sowie mindestens alle 3 Jahre das explosionsgeschützte Wägesystem auf sicherheitstechnisch einwandlieien Zustand müfen.
  - Betrieb ▲ Elektrostatische Auflahmg vermeiden. Deshalb bei der Bedienung und bei Servicearbeiten im explosionsgefährdeten Bereich geeignete Arbeitskleichung tragen.
    - ▲ Keine Schutzhüllen für die Geräte verwenden.
    - ▲ Tastatufblie des Wägeteminals vor UV-Stahlung schützen.
    - Beschädigungen an den Systemkomponenten vermeiden.

# 2 Enfilming

# 2.1 Systemübersicht

Ein Wägesystem mit dem Wägetenninal ND226x kann entweder mit einem der folgenden Speisegeräte oder einem externen Alku betrieben werden:

| AP\$500               | Speisegerät im explosionsgefährdeten Bereich,         |
|-----------------------|-------------------------------------------------------|
|                       | US-Ausfühnung, 120 V AC, 50/60 Hz                     |
| AP\$501               | Speisegerät im explosionsgefährdeten Bereich,         |
|                       | EU-Ausfühung, 240 V AC, 50/60 Hz                      |
| <i>PSUx/120 V</i>     | Speisegerät im explosionsgefährdeten Bereich,         |
|                       | US-Ausfühung, 120 V AC, 50/60 Hz                      |
| <i>PSUx/230 V</i>     | Speisegerät im explosionsgefährdeten Bereich,         |
|                       | EU-Ausfühung, 230 V AC, 50 Hz                         |
| External Battery Pack | Aldar Pack für den explosionsgefährdeten Bereich,     |
| ·                     | Aufladung nur im sicheren Bereich und mit von METILER |
|                       | TOLEDO spezifiziertem und fieigegebenem Ladegerät     |
|                       |                                                       |

An das Wägeteminal IND226x kann entweder eine analoge Wägebrücke oder die Systemlösung Analog Ext. angeschlossen werden.

|                     | 0                                                         |
|---------------------|-----------------------------------------------------------|
| Fürden Anschluss vo | n Peripheriegeräten sind folgende Komponenten notwendig   |
| Interface IND       | Aláive eigensichere Datenschnittstelle,                   |
|                     | eingehaut in ND226x (Master)                              |
| Interface Remote    | Passive eigensichere Datenschnittstelle, zur Fernstellung |
|                     | eines ND226x (ND226x als Zweitanzeige),                   |
|                     | eingehaut in ND226x (Zweitznzeige)                        |
| ACM200              | Schnittstellenwamller für den sicheren Bereich,           |
|                     | z. B. zum Anschluss eines PCs im sicheren Bereich         |
|                     | Weideneichsnetzteil 100 – 240 V AC, 50/60 Hz              |
|                     |                                                           |

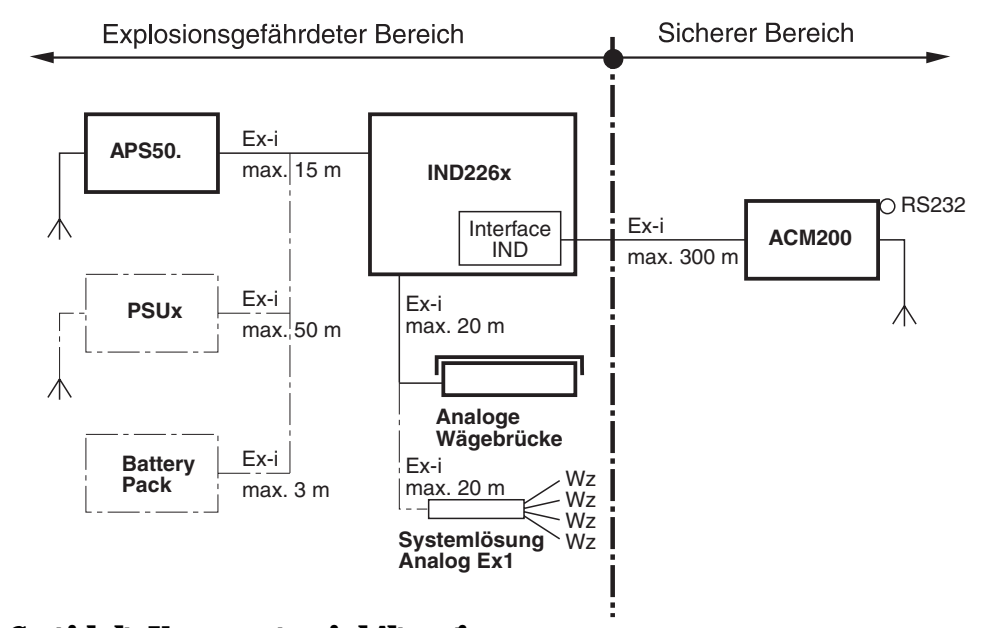

## 2.1.1 Konfiguration mit Schnittstellenwamler ACM200 im sicheren Bereich

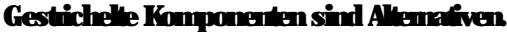

## 2.1.2 Konfiguration mit femgestelltem ND226x (Zweitanzeige)

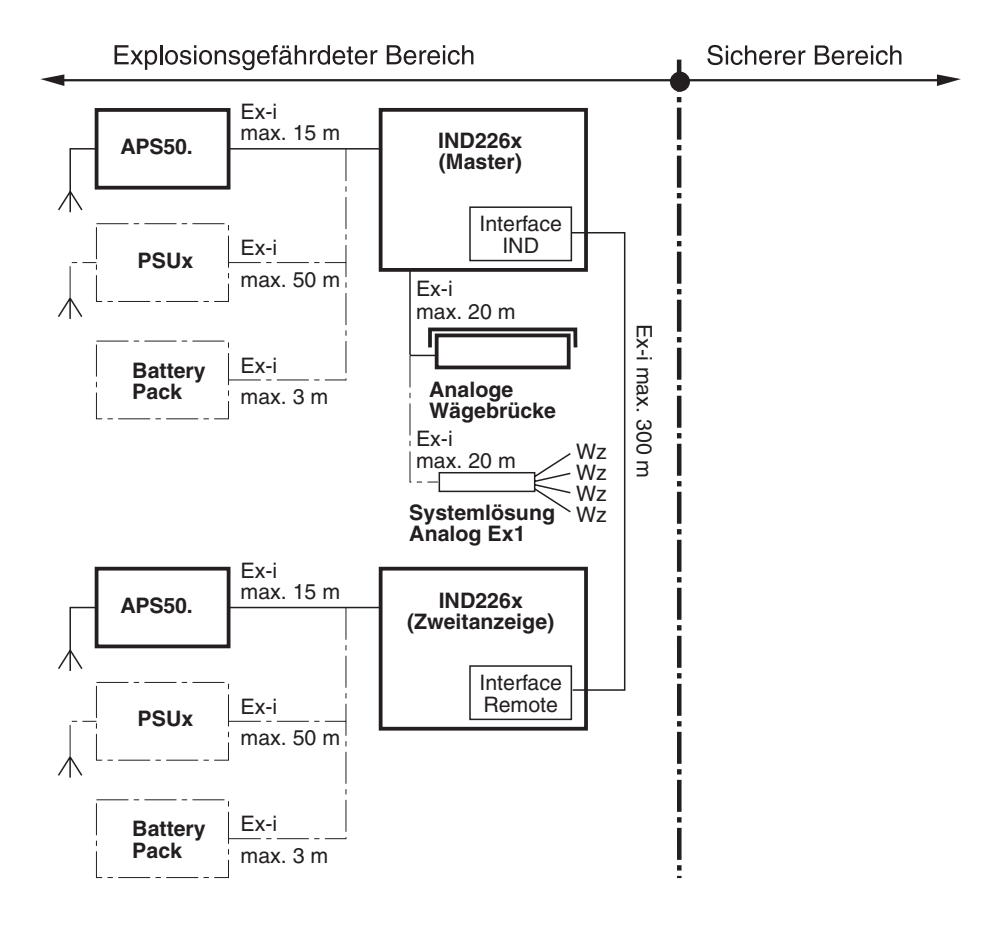

Gestrichelte Komponenten sind Alternativen.

## 2.2 Inbetriebrahme

## 2.2.1 Enichtungsanleitung und Anschlussplan

Die Enichtung eines explosionsgeschützten Wägetsystems mit dem Wägeterminal ND226x darf nur gemäß Enichtungsanleitung ME-72203959 und Anschlussplan ME-72203677 durchgeführt werden.

## 2.2.2 Hinweise zu geeichten Wägesystemen

Bei geeichten Wägesystemen muss der Wägehnückenanschluss am Wägeterminal mit einem Eichfaden oder einer Eichmarke plombiert werden. Zusätzlich muss in Sichtweite der Gewichtsanzeige ein Hinweisschild mit Informationen zu 'Max', 'Min' und 'e' angebracht werden.

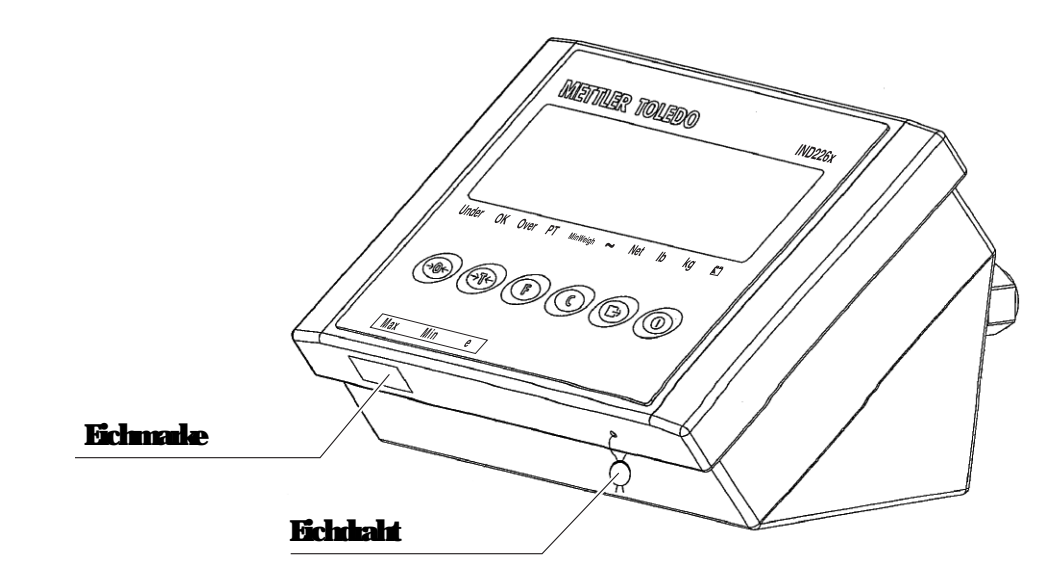

# 2.3 Beschreibung

## 2.3.1 Übersicht

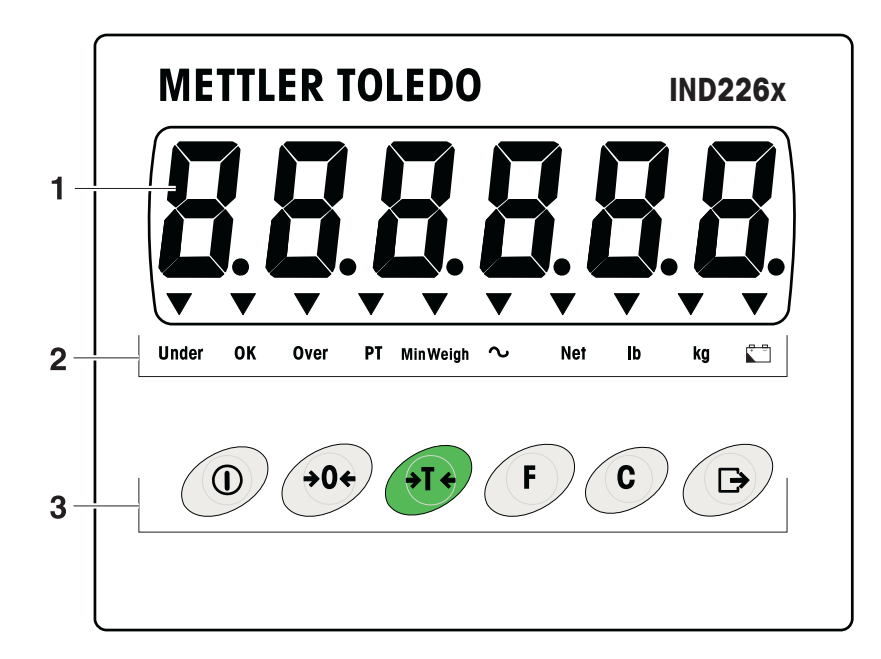

- 1 6-stellige Gewichtsanzeige
- 2 Status-Indikatoren
- **3** Tastenfeld

## 2.3.2 Status-Infilatoren

| IED             | Bedeutung                                              |
|-----------------|--------------------------------------------------------|
| Under/ OK/ Over | Inflatoren für Kontrollwägen                           |
| <b>PT</b>       | Inflator fir Taravogabe                                |
| <b>MinWeigh</b> | Inflator für MinWeigh-Funktion                         |
| ~               | Bewegungsimilator                                      |
| Net             | Der angezeigte Gewichtswert ist ein Netto-Gewichtswert |
| lb/kg           | Aldrell gewählte Gewichtseinheit                       |
|                 | Aldazustand                                            |

## 2.3.3 Tasten

| Taste       | Bediennochs                     | Menii                 | Taste | Bedienmodus                                                | Menii                                                                 |
|-------------|---------------------------------|-----------------------|-------|------------------------------------------------------------|-----------------------------------------------------------------------|
|             | Ein/ausschal-<br>ten; abbiechen | -                     | F     | Funktionstaste                                             | Zmück zum<br>nächsthöheren<br>Menüpunkt                               |
| <b>→0</b> ← | Nullstellen                     | Rüclavänts<br>hlättem | C     | löschtaste                                                 | Zunück zum<br>vorigen Menüp-<br>unkt                                  |
| ंग्स्       | Tarieren                        | Vorwänts<br>blättern  | À     | Tiansfertaste<br>Langer Tasten-<br>druck Menii<br>aufiufen | Menüpunkt<br>aktivieren<br>Gewählte Ein-<br>stellung übern-<br>elunen |

# 3 Grundfunktionen

## 3.1 En/Ausschalten

## **Einschalten**

→ (1) drücken.

Die Anzeige leuchtet auf und zeigt anschließend die Softwarenummer an. Wenn die Gewichtsanzeige erscheint, ist das Wägeterminal betriebsbereit.

## Ausschalten

→ ① drücken und gedrückt halten, his -OFF- in der Anzeige erscheint.

## 3.2 Nullstellen

## Nullstellen konigiert den Einfluss leichter Verschmutzungen auf der Lastplatte.

## Manuelles Nullstellen

- 1. Wägebnücke enflasten.
- 2. (a) duicken. Die Nullanzeige esscheint.

## Automatisches Nullstellen

Bei nicht eichfähigen Wägebrücken kann das automatische Nullstellen im Techniker mode (F1.4.1) ausgeschaltet werden. Standardmäßig wird bei enflasteter Wägebrücke der Nullpunkt automatisch konigiert.

## 3.3 Einfaches Wägen

- 1. Wägegut auflegen.
- 2. Watten, bis der Bewegungsindikator erlischt.
- 3. Wägeresultat ablesen.

## 3.4 Wägen nit Tara

#### **Tarieren**

Leeren Behälter auflegen und 🖅 dücken. Die Nullanzeige und der Infikator *Net* erscheinen.

## Tara löschen

() dücken

Der Indikator Net erlischt, das Bruttogewicht erscheint in der Anzeige.

- Wern im Technikenmode automatische Tatalöschung gewählt ist (F1.5.2=On), wird das Tatagewicht automatisch gelöscht, sobald die Wägelnücke enflastet ist.
- Wenn im Technikenmode die Taaspene gewählt ist (F1.5.3=On), kann das Taagewicht nurgelöscht werden, wenn die Wägelnücke enflastet ist

## Automatisches Tarieren

Diese Funktion muss im Technikemode aktiviert sein (F1.5.1=On).

Leeren Behälter auflegen.

Das aufgelegte Gewicht wird automatisch als Taragewicht gespeichert. Die Nullanzeige und der Indilator *Net* erscheinen.

## 3.5 Drucken/Daten übertragen

#### Voraussetzung

Das Wägeteminal ist über das optionale Interface ND mit dem Schnittstellenwandler ACM200 im sicheren Bereich verlunden.

## 🕞 dücken

Der Inhalt der Anzeige wird gedruckt oder auf einen Computer übertragen.

#### **Hinveis**

Der Inhalt der Anzeige wird nicht gedruckt und nicht übertragen, wenn die Waage in Bewegung ist

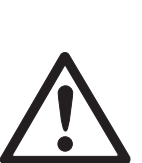

## 3.6 Hinweise zum Aklabetrieb

## **EXPLOSIONSGEFAHR**

Battery Pack nur im sicheren Bereich aufladen Nur von METHER TOLEDO fieigegebene Ladegeräte verwenden

## Der Indikator 🗂 zeigt den Akkazustand an.

| ▼ | über 🛅 | dauennd 10t            | Aldu ca. 10 % geladen             |
|---|--------|------------------------|-----------------------------------|
|   |        |                        | Restbetiebsdauer ca. 3–5 h        |
| ▼ | über 🗂 | langsames Blinken, 10t | Akku ca. 5 % geladen              |
|   |        |                        | Res <b>thetriebsdauer</b> ca. 1 h |
| ▼ | über 🛅 | schnelles Blinken, 10t | Aldau wenigerals 5 % geladen,     |
|   |        |                        | Aldaı muss sofort geladen werden  |

Die (Rest-) Betriebsdauer im Aldaubetrieb ist abhängig vom Betriebsmodus. Für einen voll aufgeladenen, neuen Aldar gilt folgende Betriebsdauer: Sleep Mode min. 70 h Normale Gewichtsanzeige und Schnittstellenbetrieb min. 50 h

## **Hinweis**

Je nach Alter und Aufladezustand des Aldus kann die Betriebsdauer nach unten variieren.

# 3.7 Reinigung

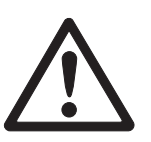

**EXPLOSIONSGEFAHR** 

→ Vor dem Reinigen sicherstellen, dass das Wägeterminal richtig geschlossen ist. Die vier Clipverschlüsse an den Ecken müssen eingerastet sein.

#### Weitere Hinweise zur Reinigung

- Feuchten Lappen verwenden.
- Keine Säuren, Laugen oder statke Lösungsmittel verwenden.
- Nicht mit Hochdruckeinigungsgerät oder Heißwasser reinigen.
- Alle bestehenden Vorschriften betreffend Reinigungsintervalle und zulässige Reinigungsmittel beachten.

# 4 Anwendungen

Je nach Einstellung des Parameters F2.1 im Anwendermenü können über die Taste

(F) unterschiedliche Anwendungen aktiviert werden.

## 4.1 Gewichtswerte in höherer Auflösung anzeigen (x10)

Dazu muss im Anwendermenii der Parameter F2.1=MULt gewählt sein (Weikseinstellung).

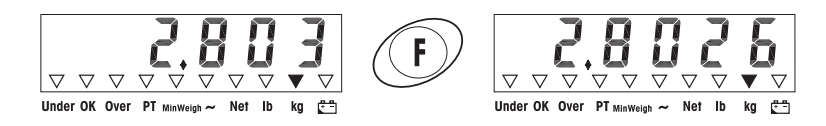

## (F) drücken

In der Anzeige etscheint 10 Sekunden lang der Gewichtswert in höherer Auflösung (x10).

## **Hinneis**

Der Gewichtswert in höherer Auflösung (x10) kann nicht gedruckt werden.

## 4.2 Gewichtseinheit umschalten

Dazu muss im Anwendermenü der Parameter F2.1=Unit gewählt sein.

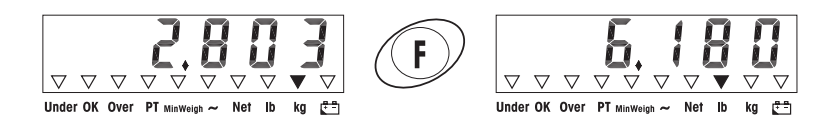

## (F) drücken

Der Gewichtswert wird in der anderen Gewichtseinheit angezeigt.

#### **Hinveis**

Die angezeigte Gewichtseinheit bleibt so lange enhalten, his sie wieder umgeschaltet wird.

## 4.3 Kontrollwägen

Dazu müssen im Anwendennenü die Parameter F2.1=OVEr und F2.2.1=CHECh (Werkseinstellung) gewählt sein. In der Werkseinstellung arbeitet die Funktion Kontrollwägen mit oberen und unteren Toleranzen von 10 d. Mit den Parametern F2.2.3 und F2.2.4 körmen diese Toleranzen angepasst werden.

#### Sollgewicht vorgeben

- 1. (F) dücken, um die Kontrollwägefunktion zu aktivieren.
- 2. F so large gedrückt halten, his tArGEt und die 3 Indikatoren Under; OK und Overerscheinen.

Wenn im Anwendemenü F2.2.2=WEIGHt (Weikseinstellung) gewählt ist, esscheint danach die Gewichtsanzeige.

- Sollgewicht auflegen und mit (F) speichem. Der Infilator OKleuchtet.
   Wenn im Anwendemenü F2.2.2=MANUAL gewählt ist, erscheint danach die Gewichtsanzeige mit blinkender letzter Ziffer:
- Sollgewicht mit den Tasten ↔T, ↔ und F eingeben und mit ⊕ bestätigen (siehe Seite 18).
- 5. Eingegebenen Gewichtswert mit (F) als Sollgewicht speichem.

## *Kontrollwägen* Beispiel: Sollgewicht = 1.000 kg

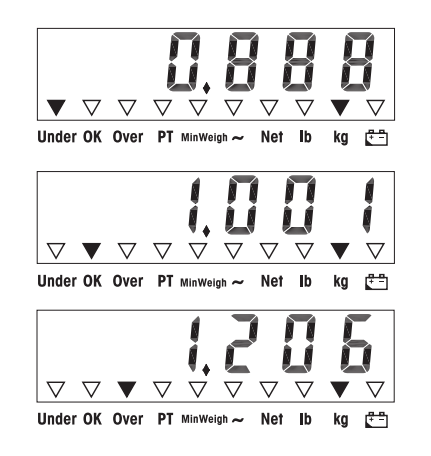

- Gewicht kleiner als das Sollgewicht und unterhalb der unteren Toleranz.
   Der Indikator Under leuchtet.
- Gewicht innerhalb der Toleranzen. Der Infikator OKleuchtet.
- Gewicht größer als das Sollgewicht und oberhalb der oberen Toleranz.
   Der Indikator Over leuchtet.

#### Zwischen Kontrollwägen und normalem Wägen wechseln

(F) drücken, um zwischen Kontrollwägen und normalem Wägen zu wechseln.

## 4.4 **Kassieren**

Dazu muss im Anwendermenüund F2.2.1=CLASS gewählt sein.In der Weilseinstellung abeitet die Funktion Klassieren mit oberen und unteren Tole-<br/>ranzen von 10 d, 20 d, 30 d. In den Parametern F2.2.3 und F2.2.4 können dieseToleranzen angepasst werden.

## Sollgewicht vorgeben

- 1. (F) drücken, um die Klassierfunktion zu aktivieren.
- 2. F so lange gedrückt halten, his und die 3 Indikatoren Under; OK und Overerscheinen.
   Wenn im Anwendermenü (Werkseinstellung) gewählt ist, erscheint danach die Gewichtsanzeige.
- 3. Sollgewicht auflegen und mit F speichen. Der Indikator OK leuchtet.

   Wenn im Anwendermenü
   gewählt ist, enscheint danach die

   Gewichtsanzeige mit blinkender letzter Ziffe:
- Sollgewicht mit den Tasten →T→, →0→ und F eingeben und mit (□→ bestätigen (siehe Seite 18).
- 5. Engegebenen Gewichtswert mit (F) als Sollgewicht speichem.

#### Klassieren

Beispiek Sollgewicht = 1.000 kg, Tol. 1 = 100 kg, Tol. 2 = 200 kg, Tol. 3 = 300 kg

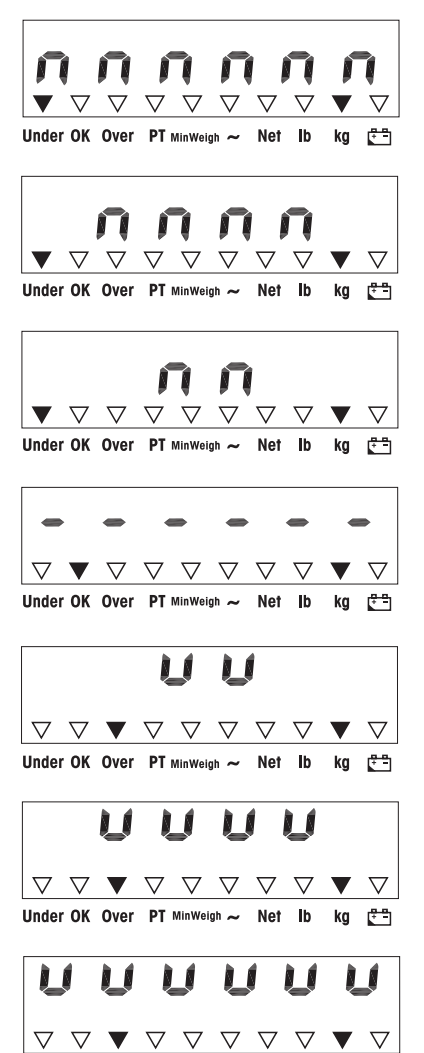

Under OK Over PT MinWeigh ~ Net Ib kg (7-5)

- Gewicht kleiner als Sollgewicht und unter halb Tol. 3, im Beispiel < 700 kg. Der Infikator Under leuchtet.
- Gewicht kleiner als Sollgewicht und unter halb Tol. 2, im Beispiel zwischen 700 kg und 800 kg. Der Indikator Underleuchtet.
- Gewicht kleiner als Sollgewicht und unter halb Tol. 1, im Beispiel zwischen 800 kg und 900 kg. Der Indikator Under leuchtet.
- Gewicht innerhalb der Toleranzen 1, im Beispiel zwischen 900 kg und 1.100 kg Der Infikator OK leuchtet.
- Gewicht größer als Sollgewicht und oberhalb Tol. 1, im Beispiel zwischen 1.100 kg und 1.200 kg. Der Indikator Overleuchtet.
- Gewicht größer als Sollgewicht und oberhalb Tol. 2, im Beispiel zwischen 1.200 kg und 1.300 kg. Der Indikator Overleuchtet.
- Gewicht größer als Sollgewicht und oberhalb Tol. 3, im Beispiel > 1.300 kg. Der Indikator Over leuchtet.

#### Zwischen Klassieren und einfachem Wägen wechseln

(F) drücken, um zwischen Klassieren und normalem Wägen zu wechseln.

# 5 Anvendermenii

Im Anwendermenü sind folgenden Blöcke zugänglich:

- F2 Einstellungen Funktionstastenmenü
- F3 Einstellungen Terminalmenü
- F4 Einstellungen Datenübertragungsmenü
- F6 Menii beenden

## 5.1 Einstieg in das Anwendermenü

Im Buttomodus ( ) dücken und gedrückt halten, his MAStEr eischeint.

Passwort  $( \rightarrow 0 \leftrightarrow ) \leftrightarrow 0 \leftrightarrow )$  eingeben und mit  $( \rightarrow )$  bestäligen.

In der Anzeige eischeint SEtUP.

🕞 dücken

In der Anzeige erscheint F2.

## 5.2 Bediening im Menü

## Tasten und ihre Funktionen im Menii

- AT Nächsten Parameter wählen.
- (>0<> Zunück zum vorigen Parameter:
- ( Auswahl bestätigen.
- (C) Zurück zum vorigen Menüpunkt.
- (F) Zwück zum nächsthöheren Menüpunkt

#### Numerische Eingabe

- 1. F drücken, um den angezeigten Wert ändem zu können. Die (letzte) Ziffer blinkt
- 2. Mit (>T+) die angezeigte Ziffer erhöhen.
  - oder-
  - Mit  $\Rightarrow 0 \Leftrightarrow$  die angezeigte Ziffer veningem.
- 3. Bei Eingabe von mehrstelligen Zahlen mit (F) den Cussor um eine Stelle nach Einlis bewegen
- 4. Ziffer wie in Schritt 2 beschrieben verändern.
- 5. Schritte 3 und 4 ggf wiederholen.
- 6. Wenn alle Stellen eingegeben sind, mit ( ) die Eingabe bestätigen.

#### Hinweis

Mit (c) kann die Eingabe gelöscht werden.

## 5.3 F2 – Funktionstasten Menü

## Weikseinstellungen sind fett gedruckt.

F2.1 - Funktion der F-Taste

Der F-Taste können 3 verschiedene Funktionen zugeordnet werden:

 MUL10
 Bei Dnücken der F-Taste wird der Gewichtswert in 10-fach höherer Auf 

 *lösung* angezeigt
 Bei Dnücken der F-Taste wechselt die Gewichtseinheit zwischen Ig und

 h.
 Haweis

 Hinweis
 b ist im eichpflichtigen Modus nicht möglich.

 Plus/Minus-Wägen
 Weitere Einstellungen siehe F2.2

**E2.2 – Plus/Minus-Wägen Dieser Parameter erscheint nur; wenn** F2.1=OVEr **gewählt ist** 

F2.2.1 – Betriebsart CHECh Kontrollwägen Klassieren

E2.2.2 - Vorgabe des SollgewichtsWEIGHtDurch EinwägenDurch numerische Eingabe

*F2.2.3 – Obere Toleranzen* Nach Auswählen des Parameters erscheint die aktuell eingestellte Toleranz.

Wenn F2.2.1 = Chech gewählt ist Obere Toleranz = Sollgewicht + angezeigter Toleranzwert

Wenn F2.2.1 = CLASS gewählt ist Inten bestimmt das Wägeteminal 3 Toleranzen. Obere Toleranz 1 = Sollgewicht + angezeigter Toleranzwert Obere Toleranz 2 = Sollgewicht + 2 x angezeigter Toleranzwert Obere Toleranz 3 = Sollgewicht + 3 x angezeigter Toleranzwert

1. Bei Bedarf mit (F) die Eingabe aldivieren.

2. Toleranzwert mit den Tasten  $(\rightarrow 0 \leftrightarrow)$ ,  $(\rightarrow 1 \leftrightarrow)$  und  $(\neg i)$  ändern.

Werkseinstellungoberer Toleranzwert = 10 dMögliche Werte0 ... Volkast

```
      B2.2.4 - Untere Tolezanzen

      Nach Auswählen des Parameters erscheint die alduell eingestellte untere Tolezanz.

      Wenn F2.2.1 = Chech gewählt ist

      Untere Tolezanz = Sollgewicht - angezeigter Tolezanzwert

      Wenn F2.2.1 = CLASS gewählt ist

      Intere Tolezanz 1 = CLASS gewählt ist

      Intere Tolezanz 1 = Sollgewicht - angezeigter Tolezanzwert

      Untere Tolezanz 1 = Sollgewicht - 2 x angezeigter Tolezanzwert

      Untere Tolezanz 3 = Sollgewicht - 3 x angezeigter Tolezanzwert

      1. Bei Bedarf mit (F) die Eingabe aldivieren.

      2. Tolezanz mit den Tasten (10), (11), (11), (11), (12), (12), (11), (11), (12), (11), (11),
```

Zur Nutzung dieser Funktion muss das Interface Remote in der Zweitanzeige installiert sein

Folgende Befehle können wahlweise vom Master oder der Zweitanzeige ausgeführt werden: Nullstellen, Tarieren, Löschen.

Die Verkabelung der Systemkomponenten ist im Anschlussplan ME-72203677 der Enichtungsanleitung ND226x beschrieben.

| OFF | Remote-Funktion der Zweitanzeige deaktiviert                           |
|-----|------------------------------------------------------------------------|
| ON  | Remote Funktion aktiviert. Die Zweitanzeige zeigt den Gewichtswert des |
|     | Master Teminals an                                                     |

#### F2.5 - Aktiver Eingang

Hinweise zu Auswahl und Anschluss von externen Schaltern oder Tastern an den aktiven Eingang finden sich in der Enichtungsanleitung ND226x und im Anschlussplan ME-72203677.

Der aktive Eingang kann mit einer der folgenden Funktionen belegt werden:

| None  | Altiver Eingang dealtiviert |
|-------|-----------------------------|
| Clear | Löschtaste                  |
| Print | Tiansfertaste               |
| Tare  | Tanataste                   |
| Zero  | Nullstellaste               |

#### F2.6 - MinWeigh

Bei aktivierter MinWeigh-Funktion leuchtet der MinWeigh-Indikator; wenn die Mindesteinwaage unterschritten ist.

 F2.6.1 – Aktivierung der MinWeigh-Funktion

 MinWeigh-Funktion deaktiviert

 On
 MinWeigh-Funktion aktiviert

#### F2.6.2 - Input-Mode

## Die Mindesteinwaage kann dielst eingegeben werden oder vom Terminal aus folgenden Gößen berechnet werden:

U<sub>0</sub> Messunsicheiheit, wenn die Last gegen 0 geht

- T benötigte Toleranz in %
- F Sicherheitsfaltor

## dirEct Mindesteinwaage über Tastatur eingeben Die Mindesteinwaage wird vom Terminal berechnet

#### F2.6.3 – Direkte Eingabe der Mindesteinwaage

Dieser Parameter enscheint mu; wenn F2.6.2 = dirEct gewählt ist

Mindesteinwaage mit den Tasten (30%), (37%) und (F) eingeben.

F2.6.4 – Eingabe der Messunsicherheit U<sub>0</sub>

Dieser Parameter erscheint nur; wenn F2.6.2 = CoMPon gewählt ist

Messunsicheiheit mit den Tasten (0, 0, 0) und (F) eingeben.

## F2.6.5 - Eingabe der Toleranz T

Dieser Parameter erscheint nur; wenn F2.6.2 = CoMPon gewählt ist

Toleranz in % mit den Tasten ( $\stackrel{<}{\rightarrow} 0 \Leftrightarrow$ ), ( $\stackrel{<}{\rightarrow} T \leftrightarrow$ ) und (F) eingeben.Werkseinstellung0,1 %Migliche Werte0,1 ... 99,9 %

## **F2.6.6 – Engabe des Sicherheitsfaltons F Dieser Parameter enscheint nur; wenn** F2.6.2 = CoMPon gewählt ist

Sicheheitsfaltormit den Tasten (306), (376) und (F) eingeben. Werkseinstellung *1* Mögliche Werte 1 ... 10

*F2.10 – Rücksetzen der Funktionstasten Einstellungen* Rücksetzen aller Parameter F2.x(.x) auf Werkseinstellung.

## 5.4 F3 – Terminalmenii

Weikseinstellungen sind fett gedruckt.

## F3.1 – Anzeigeneinstellungen

## F3.1.1 - Sleep Mode

Das Wägeteminal wechselt in den Sleep-Mode, wenn in der eingestellten Zeit leineBedienung am Wägeteminal oder leine Gewichtsänderung auflitt.Werkseinstellung60 (Selanden)Funktion gespent0Migliche Wente10 ... 999 (Selanden)

#### F3.2 - Automatische Stromabschaltung

Das Wägeterminal wird automatisch innerhalb der eingestellten Zeit ausgeschaltet,wenn das Wägeterminal oder die Wägebrücke nicht bedient werden.Werkseinstellung5 (Minuten)Funktion gespent0Mögliche Werte0,5 ... 60 (Minuten)

*F3.10 – Rücksetzen der Terminaleinstellungen* Rücksetzen aller Parameter F3.x(.x) auf Werkseinstellung

## 5.5 F4 – Datenübertragungsmenü

Zur Nutzung dieser Funktionen muss die Datenschnittstelle Interface ND im ND226x installiert sein. Zusätzlich wird für die Kommunikation mit PCs oder Druckern im sicheren Bereich ein Schnittstellenwandler ACM200 benöfigt

Werkseinstellungen sind fett gedruckt.

#### F4.1 - Verbindungen

|        | Beim Drücken von 🕞 wird die aktuelle Anzeige gedruckt             |
|--------|-------------------------------------------------------------------|
| APrint | Stabile Gewichtswerte werden automatisch gedruckt                 |
|        | Zusätzliche Einstellungen: F4.2.5 und F4.2.6                      |
| SICS   | Datenübertragung über den Befehlssatz MI-SICS (METTLER TOLEDO     |
|        | Standard Interface Command Set)                                   |
| Contin | Toledo Continuous-Mode – zur kontinuieilichen Übertagung von      |
|        | Gewichtsdaten und Statusinformationen, z. B an einen PC oder eine |
|        | Zweitzuzeige.                                                     |

#### **F4.2 - Format**

## F4.2.1 - Zeilenformat

**Mehrzeili**g

SinGLE **Enzelig** 

# **F4.2.2 - Ausgabeformat** Standard (aktrelle Anzeige) OVEr Übelast/ imethalb derToleranz / Unterlast

## F4.2.3 – Drucksprache

CHn Chinesisch

*F4.2.4 – Zeilenvorschub hinzufügen* Werkseinstellung *3 (Zeilen)* Mitgliche Werte 0 ... 9 (Zeilen)

## F4.2.5 – Schwellenwert für automatischen Druck

Dieser Menüpunkt kann nur gewählt werden, wenn F4.1=APrint eingestellt ist. Ein stahiler Gewichtswert, der größer ist als der eingestellte Wert, wird automalisch gedruckt. Werkseinstellung 10 (d) Migliche Werte 0... Vollast

## F4.2.6 – Mindestentlastung für automatischen Druck

Dieser Menüpunkt kann nur gewählt werden, wenn F4.1=APrint eingestellt ist. Das Gewicht auf der Waage muss den eingestellten Wert unterschreiten, bevor ein neuer Gewichtswert automalisch gedruckt werden kann.

## Weilseinstellung *10 (d)* Mögliche Werte **0** ... Vollast

## F4.3 - Parameter

#### F4.3.1 - Bauchate

## F4.3.2 - Datenhits / Parität

- 7-odd **7 Bits, Panität ungerade**
- 7-even **7 Bits, Panifät gerade**
- 8-nonE 8 Bits, keine Parität
  - 8 Bits, Parität ungerade
    - 8 Bits, Parität gerade

## **F4.3.3 - Xon/Xoff**

|     | Xon/Xoff aktivient |
|-----|--------------------|
| OFF | Xon/Xoff gespent   |

| F4.3.4 - Pi | <b>ii Summ</b> e |
|-------------|------------------|
|             | <b>D</b>         |

|     | Prüßumme aktiviert |
|-----|--------------------|
| OFF | Prüßumme gespent   |

*F4.10 – Rücksetzen der Datenübertragungs-Einstellungen* Rücksetzen aller Parameter F4.x(.x) auf Werkseinstellung,

## 5.6 F6 – Menii beenden

- 1. C dücken In der Anzeige esscheint F6.
- 2. Ändeningen speichen: 🕞 drücken. In der Anzeige eischeint SAVE.

( ) eneut dücken

– oder-

Ändeningen verweifen 🖅 drücken. In der Anzeige eischeint AbOrt.

🕞 dücken

# 6 Technikermenii

Neben den Blöcken des Anwendermenüs sind im Technikermenü zusätzlich folgende Blöcke zugänglich:

- F1 Waageneinstellungen
- F5 Service
- F6 Menü verlassen

## 6.1 Einstieg in das Technikermenü

Im Bruttomodus ( ) drücken und gedrückt halten, his MAStEr in der Anzeige erscheint.

(G) drücken. In der Anzeige eischeimt F1. Alle Parameter können angepasst werden.

# Hinweis zu geeichten Wägesystemen (OIML oder NIEP)

Bei geeichten Wägesystemen sind die Parameter F1, F5.1 und F5.4 gespent. Um diese Parameterzu ändem, wie folgt vorgehen:

- 1. Wägeteminal ausschalten und öffnen.
- 2. Lötmücke W&M auf dem Mainboard mit einem Jumper schließen.
- 3. Deckel schließen und Wägeterminal einschalten. SEtUp eischeint. Alle Parameterkönnen geändert werden.
- 4. Geänderte Konfiguration abspeichem (P6). Im Display excheint
- 5. Wägeterminal ausschalten und öffnen.
- 6. Lötnücke W&Möffnen, d. h. Jumper entfernen.
- 7. Deckel schließen und Wägeterminal plombieren.

## 6.2 Bediening im Technikermenni

Die Bedienung im Technikennenü entspricht der Bedienung im Anwendermenü, siehe Seite 18.

## 6.3 Block F1 - Waage

#### Werkseinstellungen sind fett gedruckt.

## F1.1 - Eichfäbgikeit

no **nicht eichfähig** eichfähig nach OML eichfähig nach NIEP für andere Zukssungen

## *F1.2.1 – Gewichtseinheiten* 1 Gewichtseinheit *kg* Gewichtseinheit b 1 b ≈ 0,454 kg

#### F1.2.3 - Kapazität

Die möglichen Kapazitäten und die Werkseinstellungen hängen von der angeschlossenen Wägebrücke ab.

Gg£ den angezeigten Wert anpassen. Wertseinstellung *3 kg* 

#### F1.2.4 – Auflösung

Die möglichen Aufösungen und die Werkseinstellungen hängen von der angeschlossenen Wägebrücke ab.

Gg£ den angezeigten Wert anpassen. Werkseinstellung 0,001 Lg

#### F1.3.1 - Geowert

Anpassung der Wägelnücke an den geografischen Aufstellungsort, siehe Tabelle im Anhang, Migliche Werte 0... 31 Werkseinstellung *16* 

F1.3.2 – Linearisierung während der Justierung LinOFF ohne Linearisierung mit Linearisierung (3-Punkt-Linearisierung)

## F1.3.3 – Justiening

Die grau hintelegten Schritte erscheinen nur; wenn der Parameter gewählt ist

| Anzeige             | Taste           | Bescheilung                                                                       |
|---------------------|-----------------|-----------------------------------------------------------------------------------|
| E SCL               |                 | Wägelmücke enflasten                                                              |
|                     | Ð               | Leere Wägelnücke bestäfigen                                                       |
| 10 CAL<br><br>0 CAL |                 | Das Wägeteminal zählt nickwärts von 10 bis 0<br>Der Waagennullpunkt wird justiert |
| Add Ld              |                 | Halbe Vollast laden                                                               |
|                     | B               | Habe Vollast bestäfigen                                                           |
| 000000              |                 | Gewichtswert für halbe Vollast eingeben                                           |
|                     | ₹ <b>90</b> € € | Gewichtswert eingeben                                                             |
| 003000              |                 | Gewichtswert für halbe Vollast eingegeben                                         |
|                     |                 | Gewichtswert bestäligen                                                           |
| 10 CAL<br><br>0 CAL |                 | Das Wägetenninal zählt nickwärts von 10 his 0.<br>Die halbe Vollast wird justiert |
| FULL Ld             |                 | Vollast aufningen                                                                 |
|                     | Ð               | Vollast bestäfgen                                                                 |
| 000000              |                 | Gewichtswert für Vollast eingeben                                                 |
|                     | ₹<br>€          | Gewichtswert eingeben                                                             |
| 006000              |                 | Gewichtswert für Vollast eingegeben                                               |
|                     | Ð               | Gewichtswert bestäfigen                                                           |
| 10 CAL              |                 | Das Wägeterminal zählt nickwärts von 10 bis 0.                                    |
| 0 CAL               |                 | Vo <b>ll</b> ast wind jus <b>tien</b> t                                           |
| donE                |                 | Justiening beendet. Die Anzeige eischeint-ca.<br>2 Selanden king.                 |
| F1.4                |                 | Nächster Block im Technikennenü                                                   |

#### F1.3.4 - CalFREE

Das CalFREE-Venfahnen ist bei Tank- und Silowaagen anwendbar: Es dient zur Vorkalinieung des Wägesystems ohne Kaliniergewichte.

CalFREE bietet eine einfache, schnelle Kalibrieung wenn der Einsatz von Kalibriergewichten nicht möglich ist bzw. die Ablesbarkeit > 0,2 % der Wägelapazität ist. Das CalFREE-Verfahren kalibriert nur den internen A/D-Wandler des IND226x. Mechanische Einflüsse und Vibrationen werden *nicht* kompensiert.

Um beste Egebnisse zu eneichen empfehlen wir die Zusammenschaltung der einzelnen Wägezellen über einen Junction-Print ohne Diehpotentiometer:

## *F1.3.4.1 – Gesant-Zellenkapazität eingeben* Die Gesan<del>t-Zellenkapazität E<sub>max</sub> ist die Summe der Einzelkapazitäten</del>.

Gesant-Zellenkapazität  $E_{max}$  bestimmen und mit den Tasten  $(\rightarrow 0)$ ,  $(\rightarrow T)$  und  $(\vec{F})$  eingeben.

Beispiel 4 Wägemodule zu 500 kg ergeben eine Gesamt-Zellenkapazität E<sub>max</sub> = 2000 kg.

F1.3.4.2 – Gewichtseinheit der Wägezellenkapazität wählen 1 kg b

F1.3.4.3 – Mittelwert der Ausgangssignale eingeben

Mittelwert bis auf 3 Nachkommastellen bestimmen und mit den Tasten (40+),

(>T<) und (F) eingeben.

Zulässige Wenter 0 ... 3 mV/V

BeispielAusgangssignal Wägemodul 1S1 = 1,990 mV/VAusgangssignal Wägemodul 2S2 = 2,002 mV/VAusgangssignal Wägemodul 3S3 = 1,998 mV/VAusgangssignal Wägemodul 4S4 = 1,995 mV/V

Mittelwert aus S1 ... S4 S = 1,996 mV/V

F1.3.4.4 – Vorlastbereich des Wägesystems eingeben

Vorlastbereich mit den Tasten  $( \Rightarrow 0 \leftrightarrow ), ( \Rightarrow T \leftrightarrow )$  und ( F ) eingeben.

| E SCL               | Wägelnücke enflasten                                                                  |
|---------------------|---------------------------------------------------------------------------------------|
|                     | E Leee Wägehücke bestätigen                                                           |
| 10 CAL              | Das Wägetenninal zählt nickwärts von 10 his 0                                         |
| <br>0 CAL           | Derinteme A/D-Wandler wird kalibriert                                                 |
| F1.3                | CaFREE-Verfahren beendet, zwück zu F1.3                                               |
|                     |                                                                                       |
| <b>F1.4.1</b> – A   | utomatisches Nullsetzen                                                               |
|                     | Kein automatisches Nullsetzen                                                         |
| 0.5 d               | Automatisches Nullsetzen <i>innerfialb von +/-0,5 d</i>                               |
|                     | Automatisches Nullseizen innenhalb von +/-1,0 d                                       |
|                     | Automatisches Nuisezen innenand von +/-3 d                                            |
| <b>F1.4.2</b> – N   | Nullsetzen beim Einschalten                                                           |
|                     | Kein Nullsetzen beim Einschalten                                                      |
|                     | Nullsetzen beim Einschalten innerhalb von +/-2 %                                      |
| 10                  | Nullsetzen beim Einschalten <i>innerhalb von +/-10 %</i>                              |
|                     | Nullsetzen beim Einschalten innerhalb von +/-20 %                                     |
| <b>EI.4.3</b> – A   | Vanuelles Nullsetzen                                                                  |
|                     | Kein manuelles Nullsetzen möglich                                                     |
| 2                   | Manuelles Nullsetzen <i>innerhalb des Bereichs +/-2 %</i>                             |
|                     | Manuelles Nullsetzen innerhalb des Bewichs +/-10 %                                    |
|                     | Manuelles Nullsetzen innerhalb des Bereichs +/-20 %                                   |
| FL.5.1 – A          | utonatisches Enieren                                                                  |
|                     | Automatisches Tarieren möelich                                                        |
| OFF                 | Kein automalisches Talieren                                                           |
| E1 2 9 /            | utometicalas Lisalas das Terrare islas                                                |
| <b>11.3.</b> ~ - A  | Automatisches Löschen des Targemuns<br>Automatisches Löschen des Targemuichts mödlich |
| ОFF                 | Kein automatisches Löschen des Taraorwichts                                           |
|                     |                                                                                       |
| <b>F1.5.3 – 1</b>   | <b>Faraspene</b>                                                                      |
|                     | Die Wägelnücke muss komplett enflastet werden, bevor das Tarage-                      |
|                     | wicht gelöscht werden kann.                                                           |
| OFF                 | Funktion gespent                                                                      |
| F1.5.4 – S          | Schwellenwert für automatisches Exteren                                               |
| Dazu mus            | s der Parameter gesetzt sein.                                                         |
| <b>Die Wäge</b> l   | brücke muss mindestens mit dem vorgegebenen Wert bekastet werden.                     |
| damit der (         | Gewichtswert automatisch tariert wird.                                                |
| Weilseins           | telung 10 d                                                                           |
| Mö <b>eli</b> che V | Nerte 0 Vollast                                                                       |

**Beschreibung** 

## F1.3.4.5 – CalFREE-Verfahren starten

Taste

**Anzeige** 

# F1.5.5 – Schwellenwert für das automatische Löschen des TarawertsDazu muss der Parametergesetzt sein.

Das Gewicht auf der Wägebrücke muss den vorgegebenen Wert unterschreiten, damit ein neuer Gewichtswert automatisch tariert werden kann.

Wenn der Parametergesetzt ist, muss die Wägelnücke auf den vorgegebenen Wert enflastet werden, bevor der Taragewicht automalisch gelöscht wird.Werkseinstellung10 dMögliche Werte0 ... Vollast

**F1.5.6 - Restart** 

Wenn die Restaut-Funktion aktiviert ist, werden der letzte Nullpunkt und Tarawert gespeichert. Nach dem Aus-/Einschalten oder nach einer Stromunterbrechung arbeitet das Terminal mit dem gespeicherten Nullpunkt und Tarawert weiter:

OFF **Restart Funktion** dealtiviert **Restart Funktion** aktiviert

## F1.6.1 – Digitales Filter

Das digitale Filter stabilisiert die Gewichtsanzeige, wenn die Last sich bewegt oder vibriert.

|     | Niedrige Filtereinstellung        |
|-----|-----------------------------------|
| MEd | <i>Mittlere</i> Filtereinstellung |
|     | Hohe Filtereinstellung            |

#### F1.6.2 - Bewegungserkennung

| 0.5 đ | Bewegungserkennung innerhalb von +/-0.5 d |
|-------|-------------------------------------------|
|       | Bewegungseikennung innerhalb von +/-1 d   |
|       | Bewegungseikenning innerhalb von +/-3 d   |

F1.10 – Parameter 1.x(.x) auf Werkseinstellung zurücksetzen Nur die Parametereinstellungen werden zurückgesetzt, die Justierung wird gespei-

chert

## 6.4 Block F5 - Wartung

Weikseinstellungen sind fett gedruckt.

*15.1 – Anzeige von Kalibrierwerten* In diesem Menü können die folgenden Kalibrierwerte abgerufen werden:

F5.1.1 – Anzeige des internen Nullpunktswerts

F5.1.2 – Anzeige des Gewichtswerts für halbe Vollast

F5.1.3 – Anzeige des internen Halblastwerts

F5.1.4 – Anzeige des Gewichtswerts für Volllast

F5.1.5 - Anzeige des Internen Volllastwerts

## **F5.2 – Tastaturtest** In der Anzeige enscheint PrESS.

↔ ↔ (F) (C) (B) dücken

(1) drücken, um den Tastatutest zu beenden.

## F5.3 – Anzeigentest

Alle Anzeigesegmente leuchten auf.

*F5.4 – Interne Auflösung der Anzeige* Der aktuelle Gewichtswert wird in "RawCounts" dargestellt.

#### F5.5 - COM1 Test

Hiefürmuss das Teminal überden Schnittstellenwandler ACM200 an einen Computer angeschlossen werden. Zusätzlich muss im ND226x die Datenschnittstelle Interface ND eingebaut sein.

*F5.6 – Test des digitalen Eingangs* Der digitale Eingang wird getestet.

*15.7 – Einstellungen drucken* Alle Parameter über Datenschnittstelle ausgeben.

F5.8 – Seriemmer eingeben

Die 10-stellige Seriemmunner des Wägeterninals muss in 2 Blöcken und dabei in umgekehrter Reihenfolge eingegeben werden.

## 1. F5.8 altivieren.

In der Anzeige erscheint H -.

- 2. Die eisten 5 Ziffern der Seriemunmer in umgekehrter Reihenfolge eingeben (Ziffer 5, ... Ziffer 1).
- Taste (→T+) drücken
   In der Anzeige erscheint L -.
- 4. Die letzten 5 Ziffem der Seriemunmer in umgelehrter Reihenfolge eingeben (Ziffer 10, ... Ziffer 6).

#### F5.10 – Allgemeines Rücksetzen

Alle Parameter der Gruppen F1 bis F4 auf Werkseinstellungen zwücksetzen.

# 7 Schnittstellenbefehle

## 7.1 SICS Schrittstellenbefehle

Das Wägeteminal unterstützt den Befehlssatz MF-SICS (METILER TOLEDO *S*tandard Interface *C*ommand *Set*). Mit SICS-Befehlen lässt sich das Terminal von einem PC aus konfigurieren, ahliagen und bedienen. SICS-Befehle sind in verschiedene Levels unterteilt.

Für weitene Informationen zum MF-SICS Befehlssatz siehe MF-SICS Manual (Bestellnummer 00 705 184) oder wenden Sie sich an den METILER TOLEDO Kundendienst

|         | <b>Befeh</b> | Bedeutung                                   |
|---------|--------------|---------------------------------------------|
| LEVEL O | @            | Waage zunücksetzen                          |
|         | D            | Liste aller verfügbaten SICS-Befehle senden |
|         | 11           | SES-Level und SES-Versionen senden          |
|         | P            | Waagendaten senden                          |
|         | B            | Waagensofiware-Version senden               |
|         | <b>H</b>     | Seiemmersenden                              |
|         | S            | Stabilen Gewichtswert senden                |
|         | SI           | Gewichtswert sofort senden                  |
|         | SIR          | Gewichtswert sofort senden und wiederholen  |
|         | Z            | Nullstellen                                 |
|         | 71           | Sofort millstellen                          |
| LEVEL 1 | Т            | Tarieren                                    |
|         | TAC          | Tara löschen                                |
|         | П            | Solint taieen                               |

## 7.2 Toledo Continuous Mode

Das Wägeterminal unterstützt den Toledo Continuous Mode zur kontinuielichen Übertragung von Gewichtsdaten und Statusinformationen, z. B an einen PC oder eine Zweitanzeige.

Bei einer Baudrate von 2400 Baud und höher; wird ca. 9 mal pro Sekunde ein Datenstring übertragen. Bei niedrigeren Baudraten ist die Übertragungsrate langsamer:

## 7.2.1 Toledo Continuous Befehle

| Befehl | Bedeutung                          |
|--------|------------------------------------|
| P      | Ausdrucken des aktuellen Resultats |
| Τ      | Tanienen der Waage                 |
| Z      | Nullstellen der Anzeige            |
| С      | Löschen des aktuellen Werts        |
| U      | Umschalten der Gewichtseinheit     |

## 7.2.2 Toledo Continuous Ausgabeformat

Gewichtswerte werden immer in folgendem Format übertragen:

| STX | SB1 | SB2 | SB3 | <b>DF1</b> | DF2 | CR | СНК |
|-----|-----|-----|-----|------------|-----|----|-----|
|     |     |     |     |            |     |    |     |

| STX        | ASCII-Zeichen 02 hex/2 dez, Zeichen für "start of text"           |
|------------|-------------------------------------------------------------------|
| S <b>R</b> | Statusbytes, siehe unten                                          |
| <b>DF1</b> | Datenfeld mit 6 Ziffern für den Gewichtswert (Brutto oder Netto), |
|            | ohne Komma und Einheit, führende Nullen durch Leezeichen ersetzt  |
| DF2        | Datenfeld mit 6 Ziffern für das Taragewicht                       |
|            | ohne Komma und Einheit, führende Nullen durch Leezeichen ersetzt  |
| CR         | Caniage Return (ASCII-Zeichen OD hez/13 dez)                      |
| СНК        | Checksum (2er Komplement der Einätsumme der 7 unteren Bits aller  |
|            | vorher gesendeten Zeichen, inkl. STX und CR),                     |
|            | wind nur übertragen, wenn im Menü aktiviert                       |
|            | ~                                                                 |

## Statusbyte SB1

| Bit 6 | Bit 5 | Bit 4             | Bit 3 | <b>Bit</b> 2 | Bit 1         | Bit O |
|-------|-------|-------------------|-------|--------------|---------------|-------|
| 0     | 1     | Rundung / Teilung |       | D            | ezimalpositio | n     |

| Bit 4 | Bit 3 | Rundung<br>Teilung |
|-------|-------|--------------------|
| 0     | 1     | x1                 |
| 1     | 0     | x2                 |
| 1     | 1     | x5                 |

| Bit 2 | Bit 1 | Bit O | Dezimal-<br>position |
|-------|-------|-------|----------------------|
| 0     | 0     | 0     | XXXXIOO              |
| 0     | 0     | 1     | XXXXXD               |
| 0     | 1     | 0     | XXXXXX               |
| 0     | 1     | 1     | XXXXXXX              |
| 1     | 0     | 0     | XXXXXXX              |
| 1     | 0     | 1     | XXXXXX               |
| 1     | 1     | 0     | XXXXXX               |
| 1     | 1     | 1     | XXXXXX               |

## Statusbyte SB2

| Bit 6 | Bit 5 | Bit 4 | Bit 3                | Bit 2                | Bit 1                    | Bit O             |
|-------|-------|-------|----------------------|----------------------|--------------------------|-------------------|
| 1     | 1     | 0 њ   | 0 S <b>til</b> stand | 0 Normal-<br>zustand | 0 positives<br>Vozeichen | 0 Bruito-<br>went |
|       |       | 1 kg  | 1 Bewegung           | 1 Unter/<br>Überlast | 1 negatives<br>Vozeichen | 1 Netto-<br>went  |

## Statusbyte SB3

| Bit 6 | Bit 5 | Bit 4                           | Bit 3           | <b>Bit</b> 2 | Bit 1     | Bit 0 |
|-------|-------|---------------------------------|-----------------|--------------|-----------|-------|
| 0     | 1     | 0 Normalzustand                 | 0 Normalzustand | Gev          | vichtsein | heit  |
|       |       | 1 hohe Au <b>l</b> ösung (x 10) | 1 Duckanfiage   |              |           |       |

| <b>Bit</b> 2 | Bit 1 | Bit O | Gewichtseinheit     |
|--------------|-------|-------|---------------------|
| 0            | 0     | 0     | kg / lb (SB2 Bit 4) |
| 0            | 0     | 1     | g                   |
| 0            | 1     | 0     | t                   |
| 0            | 1     | 1     | OZ                  |
| 1            | 0     | 0     | ozt                 |
| 1            | 0     | 1     | dwt                 |
| 1            | 1     | 0     | ton                 |
| 1            | 1     | 1     | ficie Einheit       |

# 8 Fehlermeldungen

| <i>Fehler</i>                         | Uisache                                                                          | Beheining                                                                           |
|---------------------------------------|----------------------------------------------------------------------------------|-------------------------------------------------------------------------------------|
| En 3                                  | • EEPROM-Rehler                                                                  | Wägeteminal aus- und wieder einschalten                                             |
| En 6                                  | • EEPROM Lese / Scheibfehler                                                     | METTLER TOLEDO Service mfen                                                         |
| <b>En 32</b>                          | • Nicht zulässige Wente in Block F1. ein-                                        | Eingabe mit konekten Werten wiederholen                                             |
|                                       | gegeben                                                                          | Wenn die Meldung wieder erscheint, MEIT-<br>LER TOLEDO Service benachrichtigen      |
| <b>Er</b> 35                          | Wägehrücke in Bewegung beim Jus-<br>tieren                                       | Sichenstellen, dass die Wägelnücke in Ruhe<br>ist                                   |
| <b>En 70</b>                          | • Tastatunfehler                                                                 | METHER TOLEDO Service mfen                                                          |
| EFE                                   | Bei geeichten Wägebnücken: Nullstell-<br>bereich beim Einschalten überschritten  | Wägehnücke enfasten                                                                 |
| -IEFE                                 | Bei geeichten Wägebnücken: Nullstell-<br>bereich beim Einschalten unterschritten | Lastplatte (richtig) aufsetzen                                                      |
| no DIA                                | • Zweitanzeige emplingt keine gültigen                                           | Kommunikationseinstellungen prüfen                                                  |
|                                       | Dalen                                                                            | Anschlüsse des Datenkabels müfen                                                    |
|                                       |                                                                                  | Wenn die Meldung wieder erscheint, METF-<br>LER TOLEDO Service benachrichtigen      |
| L J                                   | • Unterlast                                                                      | ↔ drücken                                                                           |
|                                       |                                                                                  | Wenn die Mehlung wieder erscheint, MEIT-<br>IER TOIEDO Service benachrichfigen      |
| ۲ ٦                                   | • Überlast                                                                       | Last veningem                                                                       |
| r-n <u>n</u> -n                       | Nullstellen außerhalb Nullstellbereich                                           | Wägehnücke enfasten                                                                 |
|                                       |                                                                                  |                                                                                     |
|                                       | Lastenlindion nicht austühnar                                                    | Zarück in den Bullomodus                                                            |
|                                       | <ul> <li>Tastenfinktion nicht ausfühka;</li> <li>Waage in Bewegung</li> </ul>    | Sichenstellen, dass die Wägelnücke ndrig ist                                        |
| Wägeteminal<br>schaltet automa-       | Automatische Abschaltung aktiviert                                               | Wägehnücke enflasten und ggf. Display<br>Timeout und Power Off anders konfigurieren |
| fisch ab                              | • Batteriespanning zu riedrig                                                    | Battery Pack laden                                                                  |
| Wägeterminal                          | Keine oder falsche Spannungsversor                                               | Anschluss des Speisegeräts prüfen                                                   |
| bleibt dunkel nach<br>dem Einschalten | ging                                                                             | METTLER TOLEDO Service nufen                                                        |

# 9 Technische Daten und Zubehör

## 9.1 Technische Daten IND226x

| Explosionsschutz ND226x, Interface ND, Interface Remote |                                              |                                                                                                    |  |  |
|---------------------------------------------------------|----------------------------------------------|----------------------------------------------------------------------------------------------------|--|--|
| Zümlschutzart                                           | ATEX                                         | <b>I 2G Ex ib IC T4</b>                                                                                                    |  |  |
|                                                         | cEMUS                                        | <b>B</b> class <b>J, J, H, Div. 1, Group A, B, C, D, E, F, G / T4 T<sub>a</sub> 40 °C</b>                                                                     |  |  |
| Metrologische Daten                                     | I                                            |                                                                                                    |  |  |
| Ausgangssignalbereich                                   | 0 3 mV/V                                     |                                                                                                    |  |  |
| Speisespanning                                          | 5 V                                          |                                                                                                    |  |  |
| Wägelmückenimpedanz                                     | <b>87,5 1050</b> Ω                           |                                                                                                    |  |  |
| Kleinsterzul. Eichschritt                               | <b>0,80</b> µ <b>V</b> ∕e                    |                                                                                                    |  |  |
| Buchiel der Fehlegienze<br>(P;)                         | 0,5                                          |                                                                                                    |  |  |
| Anzahl Wägezellen                                       | max. 4                                       |                                                                                                    |  |  |
| Max. Anzahl eichfähiger<br>Teilungswerte                | ≤ <b>6000 e</b>                              |                                                                                                    |  |  |
| Waagenkonfiguration                                     | Singlerange (SR)                             |                                                                                                    |  |  |
| Maximale Kabellängen                                    |                                              |                                                                                                    |  |  |
| Wägelmücke – ND226x                                     | max. 20 m                                    |                                                                                                    |  |  |
| <b>APS50 ND226</b> x                                    | max. 15 m                                    |                                                                                                    |  |  |
| <b>PSUx - ND226</b> x                                   | max. 50 m                                    |                                                                                                    |  |  |
| Battery Pack- ND226x                                    | max. 3 m                                     |                                                                                                    |  |  |
| ACM200 - ND226x                                         | <b>max. 300</b> 1                            | m                                                                                                    |  |  |
| Allgemeine technische Da                                | aten                                         |                                                                                                    |  |  |
| Anzeige                                                 | Gewichtsw<br>Statusanze                      | ent 7-Segment-Anzeige, 6 Ziffern, 30 mm hoch<br>ige: 10 Indikatoren                                                                                           |  |  |
| Gehäuse                                                 | Edektahl                                     |                                                                                                    |  |  |
| <b>Schutzant</b>                                        | <b>P66</b>                                   |                                                                                                    |  |  |
| Spanningsversorgung                                     | Speisegerä<br>altemativ ü                    | e APS500/501<br>ber externes Battery Pack oder PSUx                                                                                                    |  |  |
| Datenschnittstelle                                      | 1 scrielle e<br>Interface N<br>alternativ: 1 | igensichere Datenschnittstelle:<br>D für Kommunikation mit Peripheriegeräten im sicheren Bereich<br>Interface Remote zum Betrieb des IND226x als Zweitanzeige |  |  |
| Digitale Fingänge                                       | 1 digitaler                                  | Fingeng                                                                                                    |  |  |
| Gewicht<br>(inkl. Verpackung)                           | 2,5 kg                                       |                                                                                                    |  |  |

| Ungehangsbedingungen         |                              |  |  |
|------------------------------|------------------------------|--|--|
| Betriebstemperatur           | -10 +40 °C                   |  |  |
| Lagentemperatur              | - <b>20</b> + <b>60</b> °C   |  |  |
| <b>Relative Feuchtigleit</b> | 10 85 %, nicht kondensierend |  |  |
| Einsatzhöhe                  | his 2000 m NN, in Imenäumen  |  |  |

## Abmessungen

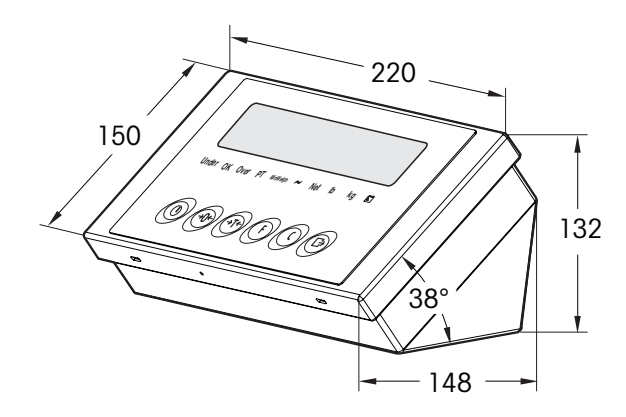

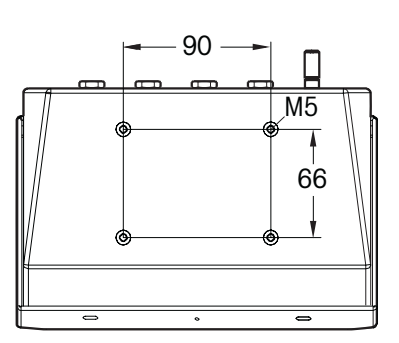

**Maße in mm** 

# 9.2 Technische Daten ACM200

| Explosionsschutz                                                                   |                                                        |                                                             |  |  |
|------------------------------------------------------------------------------------|--------------------------------------------------------|-------------------------------------------------------------|--|--|
| Zündschutzart                                                                      | EN                                                     | II (2) GD [Ex b] IC                                         |  |  |
|                                                                                    | cEMUS                                                  | AlS Class I, II, III; Division 1; Group A, B, C, D, E, F, G |  |  |
| Allgemeine technische D                                                            | Allgemeine technische Daten                            |                                                             |  |  |
| Gehäuse                                                                            | Edelstahl                                              |                                                             |  |  |
| Schutzart                                                                          | <b>P</b> 66                                            |                                                             |  |  |
| Spanningsversorgung                                                                | Weithereichsnetzteil 100 240 V AC 50/60 Hz             |                                                             |  |  |
| Datenschnittstelle                                                                 | R\$232                                                 |                                                             |  |  |
| Gewicht                                                                            | 3,4 kg                                                 |                                                             |  |  |
| (inkl. Venpackang)                                                                 |                                                        |                                                             |  |  |
| Ungehungsbedingungen                                                               | Umgehungsbedingungen                                   |                                                             |  |  |
| Betriebstemperatur <sup>.</sup>                                                    | Betrichstemperatur -10 +40 °C                          |                                                             |  |  |
| Lagentemperatur                                                                    | -20 +60 °C                                             |                                                             |  |  |
| <b>Relative Feachtigheit</b>                                                       | 10 85 %, nicht kondensierend                           |                                                             |  |  |
| Auschlusskabel                                                                     |                                                        |                                                             |  |  |
| Kabel zu ND226x 10 m, vonnonfiert ab Werk, eigensicher; mit ML6x1,5-Verschaulung   |                                                        |                                                             |  |  |
| Kabel zu Peripheriegeräten 10 m, vormontiert ab Werk, RS232 Sub-D-Stecker (weihl.) |                                                        |                                                             |  |  |
| Kabel für Netzanschluss                                                            | abel für Netzanschluss 2,4 m, mit Schutzkontaløstecker |                                                             |  |  |

## Ahmessungen

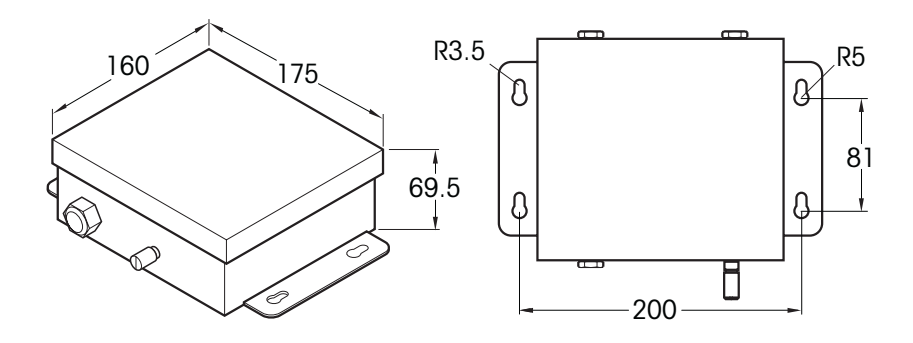

## Maße in mm

| Zubehör                    | Beschreihung                                                                                                    | Best - Nr:               |
|----------------------------|----------------------------------------------------------------------------------------------------|--------------------------|
| <b>Interface ND</b>        | Serielle Datenschnittstelle (aktiv) zum Einhau in das<br>ND226x, Kommunikation mit Peripheriegeräten im<br>sicheren Bereich | 22 018 019               |
| Intenface Remote           | Secielle Datenschnittstelle (passiv) zum Einhau in das<br>ND226x, Remote Funktion des ND226x                                | 22 018 020               |
| Waagenstaiv für<br>PB4430x | Zur Befestigung des Wägeteminals an der Wägebnücke,<br>rostliei                                                             | 99 01 0 994              |
|                            | Höhe 660 nm                                                                                                    | 22 010 334<br>22 010 335 |
| Bodenstañv                 | Zur fieien Aufstellung des Wägeteminals<br>inkl. Befestigungsmaterial zur Verschaubung auf dem<br>Fußboden, rostliei        | 00 504 132               |
| Stativsockel               | Zur beweglichen Aufstellung des Bodenstativs, 10stliei                                                                      | 00 503 701               |
| Wandkonsole                | Zur Befestigung des Wägeteminals an der Wand,<br>inkl. Befestigungsschauben, 10stliei                                       | 00 504 130               |
| Bockstañv S                | Zur Befestigung des Wägeteminals an<br>PBA430x, 600 x 800 mm, 10stliei                                                      | 00 504 128               |
| Hallenung D                | Zur Montage des Wägetenninals an die Deichsel der<br>Palettenwaage PTA459x                                                  | 22 012 196               |

## 9.3 Zubehör

# 10 Anhang

## 10.1 Entsorgung

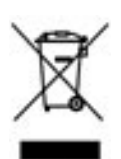

In Übereinstimmung mit den Anforderungen der Europäischen Richfinie 2002/96 EG über Elektro- und Elektronik Altgesäte (WEEE) darf dieses Gesät nicht mit dem Hausmitil entsorgt werden. Sinngemäß gilt dies auch für Länder außerhalb der EU entsprechend den dort geltenden nationalen Regelungen.

Bitte entsorgen Sie dieses Produkt gemäß den örtlichen Bestimmungen in einer genemten Sammlung für Elektro- und Elektronikgeräte.

Bei allfäligen Hagen wenden Sie sich bitte an die zuständige Behörde oder den Händler; bei dem Sie dieses Gerät erworben haben.

Bei Weitergabe dieses Geräts (z. B. für private oder gewehliche/industrielle Weiternutzung) ist diese Bestimmung sinngemäß weiterzugeben.

Vielen Dank für Ihen Beitag zum Schutz der Umwelt.

## 10.2 Konformitätserklärungen

## METTLER TOLEDO

Legal Metrology

#### **Declaration of Conformity**

Konformitätserklärung Déclaration de conformité Declaración de Conformidad Conformiteitsverklaring Dichiarazione di conformità

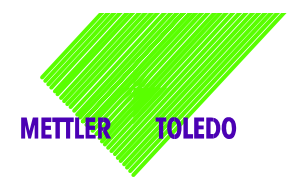

We, Wir, Nous, Nosotros, Wij, Noi

Mettler-Toledo (ChangZhou) Measurement Technology Ltd. 111 West TaiHu Road, XinBei District, ChangZhou, JiangSu, 213125, P.R.China

#### Declare under our sole responsibility that the product,

erklären, in alleiniger Verantwortung, dass dieses Produkt, déclarons sous notre seule responsabilité que le produit, declaramos, bajo nuestra sola responsabilidad, que el producto, verklaren onder onze verantwoordelijkheid, dat het product, dichiariamo sotto nostra unica responsabilitá, che il prodotto,

#### Model/Type: IND226x weighing terminal

#### (EC test certificate: TC6862)

to which this declaration relates, is in conformity with the following standard(s) or other normative document(s). auf das sich diese Erklärung bezieht, mit der/den folgenden Norm(en) oder Richtlinie(n) übereinstimmt. Auquel se réfère cette déclaration est conforme à la (aux) norme(s) ou au(x) document(s) normatif(s). Al que se refiere esta declaración es conforme a la(s) norma(s) u otro(s) documento(s) normativo(s). Waarnaar deze verklaring verwijst, aan de volende norm(en) of richtlijn(en) beantwoordt. A cui si riferisce questa dichiarazione è conforme alla/e sequente/i norma/e o documento/i normativo/i.

| EC marking                                                                                                    | EC Directive:                                       | Applicable Standards.                                                         |                                    |  |  |  |
|----------------------------------------------------------------------------------------------------|-----------------------------------------------------|-------------------------------------------------------------------------------|------------------------------------|--|--|--|
| CE                                                                                                    | 2004/108/EC<br>EMC                                  | EN61000-6-1<br>EN61000-6-3<br>EN61000-4-3(10V/m)<br>EN61000-4-6(10V/m)        |                                    |  |  |  |
| <b>C €</b> <sub>0344</sub>                                                                                                    | 94/9/EC<br>ATEX                                     | EN 60079-0: 2006<br>EN 60079-11: 2007<br>EN 61241-0: 2006<br>EN 61241-1: 2004 | EXAM BBG 1)<br>BVS 07 ATEX<br>E015 |  |  |  |
| For non-automatic weighing instrument used in an <b>Article 1,2.(a)</b> application ,additional metrological marking according to Annex IV of Council Directive 2009/23/EC must be attached to the instrument. |                                                     |                                                                               |                                    |  |  |  |
|                                                                                                    | 2009/23/EC<br>Non-automatic weighing<br>instruments | EN 45501:1992 /AC:1993                                                        | 3 2 <sup>)</sup>                   |  |  |  |

1) Certificate issued by EXAM BBG Prüf-und Zertifizier GmbH., 44809 Bochum, Germany, notified body no. 0158

2) Applies to certified non automatic weighing instruments only in connection with approved load cells gilt nur für geeichte Waagen in Verbindung mit zugelassenen Wägezellen valable uniquement pour les balances vérifiées avec des cellules de charge homologuées sola aplicable a balanzas verificadas en combinación con células de carga aprobadas la dichiarazione vole sola per le bilance omologate in collegamento con celle die carico approvate

Issued on: 2007-12-1 Revised on: 2010-7-16 Mettler-Toledo (ChangZhou) Measurement Technology Ltd.

Zhu Dan General Manager

Yang JiaWu QA Manager

#### Mettler-Toledo (ChangZhou) Scale System Ltd.

#### **EC-Declaration of Conformity**

EC-Konformitätserklärung EC-Déclaration de conformité EC-Declaración de Conformidad EC-Conformiteitsverklaring EC-Dichiarazione di conformità

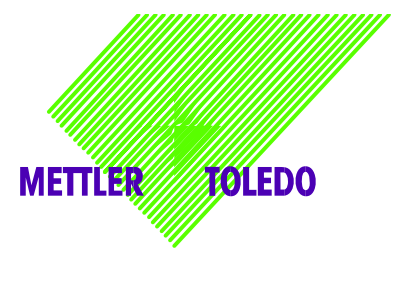

We, Wir, Nous, Nosotros, Wij, Noi

Mettler-Toledo (ChangZhou) Scale System Ltd. No.111, West Tai Hu Road, XinBei District, ChangZhou, JiangSu, 213125, P.R.China

#### declare under our sole responsibility that the product,

erklären, in alleiniger Verantwortung, daß dieses Produkt, déclarons sous notre seule responsabilité que le produit, declaramos, bajo nuestra sola responsabilidad, que el producto, verklaren onder onze verantwoordelijkheid, dat het product, dichiariamo sotto nostra unica responsabilitá, che il prodotto,

#### Model/Type: ACM200 Communication module

To which this declaration relates , is in conformity with the following standard(s) or other normative document(s), auf das sich diese Erklärung bezieht, mitder/den folgenden Norm(en) oder Richtlinie(n) übereinstimmt. Auquel se réfère cette déclaration est conforme à la (aux) norme(s) ou au(x) document(s) normatif(s). Al que se refiere esta declaración es conforme a la(s) norma(s) u otro(s) documento(s) normativo(s). Waarnaar deze verklaring verwijst, aan de volende norm(en) of richtlijn(en) beantwoordt. A cui si riferisce questa dichiarazione è conforme alla/e sequente/i norma/e o documento/i normativo/i.

| EC Directive          | Applicable Standards |
|-----------------------|----------------------|
| 94/9/EC Directive     | EN60079-0:2006       |
| 2000/05/05            | EN00079-11.2007      |
| 2006/95/EC            | EN61010-1: 2001      |
| Low Voltage Directive |                      |
|                       | EN61000-6-1          |
| 2004/108/EC           | EN61000-6-3          |
| EMC Directive         | EN61000-4-3(10V/m)   |
|                       | EN61000-4-6(10V/m)   |
| 2002/95/EC            | NI/A                 |
| RoHS Directive        | IN/A                 |

\*\* ATEX certificate: BVS 07 ATEX E 149, EXAM 0158, 44809 Bochum, Germany

No.111, West TaiHu Road, XinBei District , ChangZhou, JiangSu. 213125, PRC, Nov 7, 2007, Mettler-Toledo (ChangZhou) Scale & System Ltd.

Yang JiaWu
Quality Assurance Manager

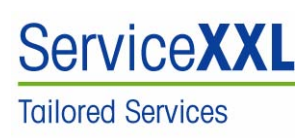

Produkte von METILER TOLEDO stehen für höchste Qualität und Präzision. Sorgfälige Behandlung gemäß dieser Anleitung und die regelmäßige Wartung und Übeprüfung durch unseren professionellen Kundendienst sichem die lange, zuverlässige Funktion und Werterhaltung Iner Messgeräte. Über entsprechende Serviceverträge oder Kalibrierdienste informiert Sie geme unser enfahrenes Serviceteam.

Bitte registrieren Sie Ihr neues Produkt unter <u>www.mt.com/productregistration</u>, damit wir Sie über Verbesserungen, Updates und weitere wichtige Mitteilungen rund um Ihr METILER TOLEDO Produkt informieren körmen.

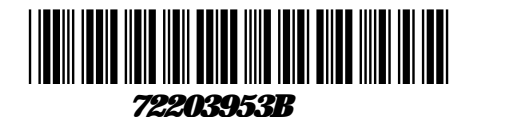

Technische Änderungen vorbehalten © Mettler Toledo (ChangZhou) Measurement Technology Ltd. 08/10 72203953B

Mettler Toledo (Changzhou) Measurement Technology Ltd. 10 Kunhun Road, Changzhou Xinbei District, Jiangsu Province, P.R. China 213125 Tel. 0086-519-664-2040 Fax 0086-519-664-1991 Internethtp://www.mt.com